# **R7** Installation Document

- Introduction
- **Deployment Architecture**
- ٠ **Pre-Installation Requirements** 
  - Hardware Requirements
- Installation control plane cluster
  - 0 Environmental description • 1 Basic environment preparation
    - 1.1 Confirm your OS

      - 1.2 Set hostname 1.4 Turn off firewall, selinux and swap
      - 1.5 Download the new yum source
      - 1.6 Set iptables
      - 1.7 Make sure the time zone and time are correct
  - 2 Install docker
    - 2.1 Uninstall old docker
    - 2.2 Install docker
    - 2.3 Set docker to boot and confirm docker status
    - 2.4 Configure the driver of docker's cgroup
  - 3 Install k8s basic components
    - 3.1 Check kubeadm kubectl kubelet
      - 3.2 Install kubelet kubeadm kubectl version 1.23.7
    - 3.3 Verify installation
  - 4 Initialize the master
    - 4.1 Pull the k8s image Pull the k8s image
    - 4.2 Init master
    - 4.3 Configure the cilium network plugin
  - 5 Initialize workers
    - 5.1 Get the join command on the master node
    - 5.2 Join the master node
    - 5.3 Verify the joining of worker nodes
  - o 6 Install karmada
    - 6.1 Install the Karmada kubectl plugin
    - 6.2 Install karamda via karmadactl
  - 7 Propagate a deployment by Karmada
    - 7.1 Join a worker/member cluster to karmada control plane
    - 7.2 Create nginx deployment in Karmada
    - 7.3 Create PropagationPolicy that will propagate nginx to member cluster
    - 7.4 Check the deployment status from Karmada
- Installation worker cluster
  - 0 Environmental
  - <sup>o</sup> 1 Preparation
  - 2 Install docker
    - 2.1 uninstall old docker
    - 2.2 install docker
    - 2.3 Set docker to boot and confirm docker status
    - 2.4 Configure the driver of docker's cgroup
  - 3 Install k8s
    - 3.1 Uninstall old k8s
    - 3.2 Download the new yum source
    - 3.2 Remove kubeadm kubectl kubelet
    - 3.3 Install kubelet kubeadm kubectl version 1.23.5
    - 3.3 verify installation
    - 3.5 Set kubelet to boot
  - 4 Initialize master
    - 4.1 Edit init-config.yaml
    - 4.2 Pull the k8s image
    - 4.2 init master
  - 5 Initialize workers
    - 5.1 Join the master node
    - 5.3 Verify worker nodes
    - 5.4 Configure the calico network plugin
- Deploy Application
  - 0 Environmental
  - 1 Preparation
  - 2 Deployment
    - 2.1 namespace
      - 2.2 image pull secret
      - 2.3 deployment
      - 2.3 service
    - 2.4 test service
  - <sup>o</sup> Bare Metal Deployment Guide
  - Virtual Deployment Guide
  - Upstream Deployment Guide
- Developer Guide and Troubleshooting
- Uninstall Guide

- Troubleshooting
   Maintenance
  - Maintenance
    - Blue Print Package Maintenance
    - Blue Print Deployment Maintenance (N/A)
- Frequently Asked QuestionsLicense
- References
- Definitions, acronyms and abbreviations

# Introduction

This document describes steps required to deploy a sample environment and test for CFN (Computing Force Network) Ubiquitous Computing Force Scheduling Blueprint.

# **Deployment Architecture**

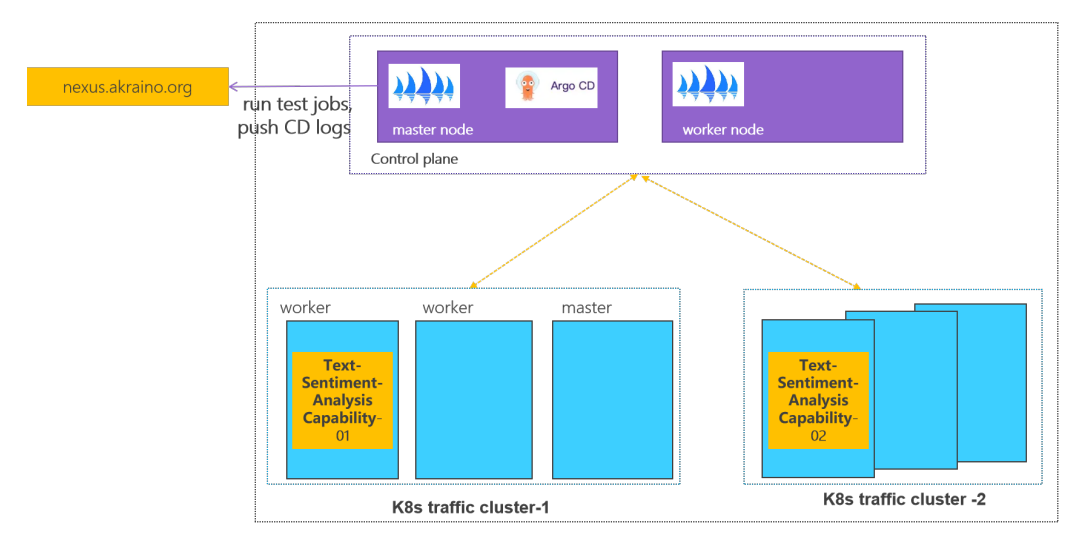

Control plane: one k8s cluster is deployed in private lab.

Traffic plane: two K8s clusters are deployed in private lab.

# **Pre-Installation Requirements**

Hardware Requirements

64-bit CentOS 7

Software Perequisites

docker-ce-20.10.11

kubelet-1.23.7

kubeadm-1.23.7

kubectl-1.23.7

Database Perequisites

schema scripts: N/A

- Other Installation Requirements
  - Jump Host RequirementsN/A
  - Network Requirements: N/A
    Bare Metal Node Requirements N/A
  - Execution Requirements (Bare Metal Only) N/A

# Installation control plane cluster

# 0 Environmental description

At least two CentOS machines are required, one as the master node and the other as the worker node. The installed k8s version is 1.23.7.

There will be a comment like #master in front of each bash command, which is used to indicate which type of machine the command is used on. If there is no comment, the bash command needs to be executed on both types of machines

This document contains the operation and execution process, you can compare the screenshots of the document during the installation process.

# 1 Basic environment preparation

Both master node and worker node need to execute.

Preparing the basic environment to ensure the normal execution of subsequent operations.

# 1.1 Confirm your OS

Confirm that the operating system of the current machine is CentOS 7 .

#### Execute command

```
cat /etc/redhat-release
```

#### Execute screenshot

[root@worker1 ~]# cat /etc/redhat-release CentOS Linux release 7.6.1810 (Core)

### 1.2 Set hostname

If the name is long, it is recommended to use a combination of letters and dashes, such as "aa-bb-cc", here directly set to master and worker1.

#### Execute command

```
# master
hostnamectl set-hostname master
hostnamectl
# worker
hostnamectl set-hostname workerl
hostnamectl
```

#### Execute screenshot

```
[root@cluster1-node5 ~]# hostnamectl set-hostname master
[root@cluster1-node5 ~]# hostnamectl
Static hostname: master
Icon name: computer-vm
Chassis: vm
[root@cluster1-nodel bin]# hostnamectl set-hostname worker1
[root@cluster1-nodel bin]# hostnamectl
Static hostname: worker1
Icon name: computer-vm
Chassis: vm
```

The changed host name needs to take effect after reboot.

#### Execute command

reboot

# 1.3 Set address mapping

Set address mapping, and test the network.

Execute command

```
cat <<EOF>> /etc/hosts
${YOUR IP} master
${YOUR IP} worker1
EOF
ping master
ping worker1
```

Execute screenshot

```
[root@master ~]# cat <<EOF>>> /etc/hosts
> 36.137.235.80 master
> 36.137.236.195 worker1
> E0F
[root@master ~]# ping master
PING master (36.137.235.80) 56(84) bytes of data.
64 bytes from master (36.137.235.80): icmp_seq=1 ttl=53 time=0.978 ms
64 bytes from master (36.137.235.80): icmp_seq=2 ttl=53 time=0.340 ms
 ^С
 --- master ping statistics ---
2 packets transmitted, 2 received, 0% packet loss, time 1001ms
rtt min/avg/max/mdev = 0.340/0.659/0.978/0.319 ms
[root@master ~]# ping worker1
PING worker1 (36.137.236.195) 56(84) bytes of data.
64 bytes from worker1 (36.137.236.195): icmp_seq=1 ttl=52 time=1.36 ms
64 bytes from worker1 (36.137.236.195): icmp_seq=2 ttl=52 time=0.551 ms
 ^С
--- workerl ping statistics ---
2 packets transmitted, 2 received, 0% packet loss, time 1001ms
rtt min/avg/max/mdev = 0.551/0.958/1.365/0.407 ms
[root@worker1 ~]# cat <<EOF>> /etc/hosts
> 36.137.235.80 master
> 36.137.236.195 worker1
> E0F
[root@worker1 ~]# ping master
PING master (36.137.235.80) 56(84) bytes of data.
64 bytes from master (36.137.235.80): icmp_seq=1 ttl=52 time=1.40 ms
64 bytes from master (36.137.235.80): icmp_seq=2 ttl=52 time=0.436 ms
 °C
--- master ping statistics ---
2 packets transmitted, 2 received, 0% packet loss, time 1001ms
rtt min/avg/max/mdev = 0.436/0.920/1.404/0.484 ms
[root@worker1 ~]# ping worker1
PING worker1 (36.137.236.195) 56(84) bytes of data.
64 bytes from worker1 (36.137.236.195): icmp_seq=1 ttl=51 time=0.857 ms
64 bytes from worker1 (36.137.236.195): icmp_seq=2 ttl=51 time=0.490 ms
^C
 --- workerl ping statistics ---
2 packets transmitted, 2 received, 0% packet loss, time 1000ms
rtt min/avg/max/mdev = 0.490/0.673/0.857/0.185 ms
```

## 1.4 Turn off firewall, selinux and swap

Execute command

```
systemctl stop firewalld
systemctl disable firewalld
setenforce 0 sed -i "s/^SELINUX=enforcing/SELINUX=disabled/g" /etc/selinux/config
swapoff -a
sed -i 's/.*swap.*/#&/' /etc/fstab
```

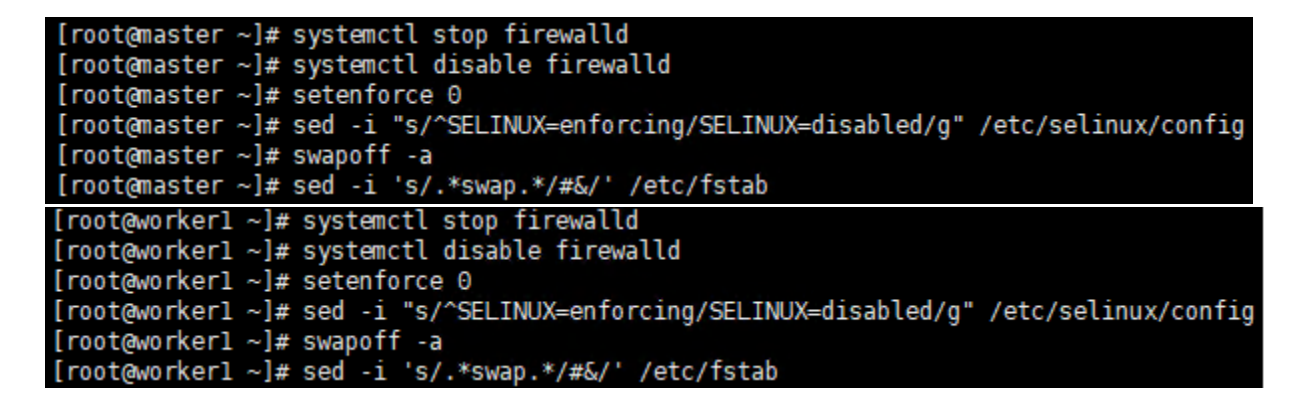

# 1.5 Download the new yum source

Execute command

```
rm -rf /etc/yum.repos.d/* ;wget ftp://ftp.rhce.cc/k8s/* -P /etc/yum.repos.d/
ls /etc/yum.repos.d/
```

Execute screenshot

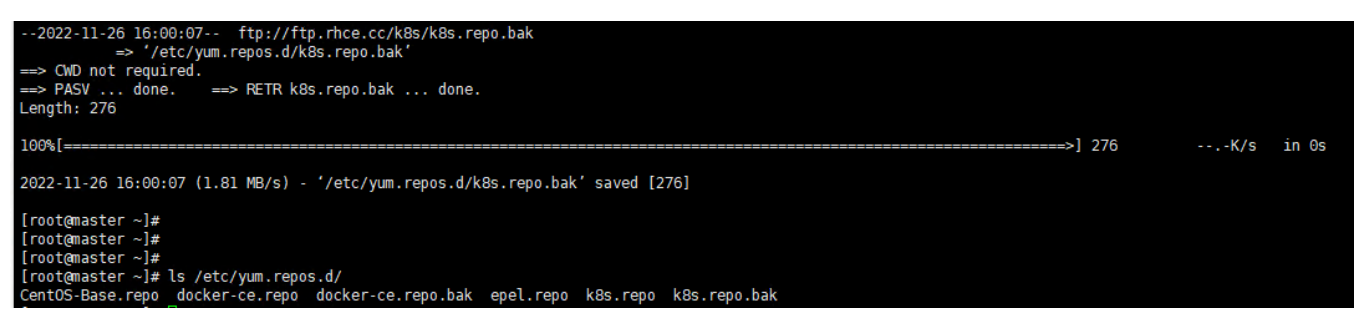

# 1.6 Set iptables

Execute command

```
cat <<EOF> /etc/sysctl.d/k8s.conf
net.bridge.bridge-nf-call-ip6tables = 1
net.bridge.bridge-nf-call-iptables = 1
net.ipv4.ip_forward = 1
EOF
sysctl -p /etc/sysctl.d/k8s.conf
```

Execute screenshot

```
[root@master ~]# cat <<EOF> /etc/sysctl.d/k8s.conf
> net.bridge.bridge-nf-call-ip6tables = 1
> net.ipv4.ip_forward = 1
> EOF
[root@master ~]# sysctl -p /etc/sysctl.d/k8s.conf
net.bridge.bridge-nf-call-ip6tables = 1
net.bridge.bridge-nf-call-iptables = 1
net.ipv4.ip_forward = 1
```

## 1.7 Make sure the time zone and time are correct

Execute command

```
timedatectl set-timezone Asia/Shanghai systemctl restart rsyslog
```

#### Execute screenshot

```
[root@master ~]# timedatectl set-timezone Asia/Shanghai
[root@master ~]# systemctl restart rsyslog
```

# 2 Install docker

Both master node and worker node need to execute

The main content is to install docker-ce, and configure the cgroup driver of docker as systemd, confirm the driver.

### 2.1 Uninstall old docker

#### Execute command

```
yum -y remove docker docker-client docker-client-latest docker-common docker-latest docker-latest-logrotate docker-latest docker-ce docker-ce-cli
```

Execute screenshot

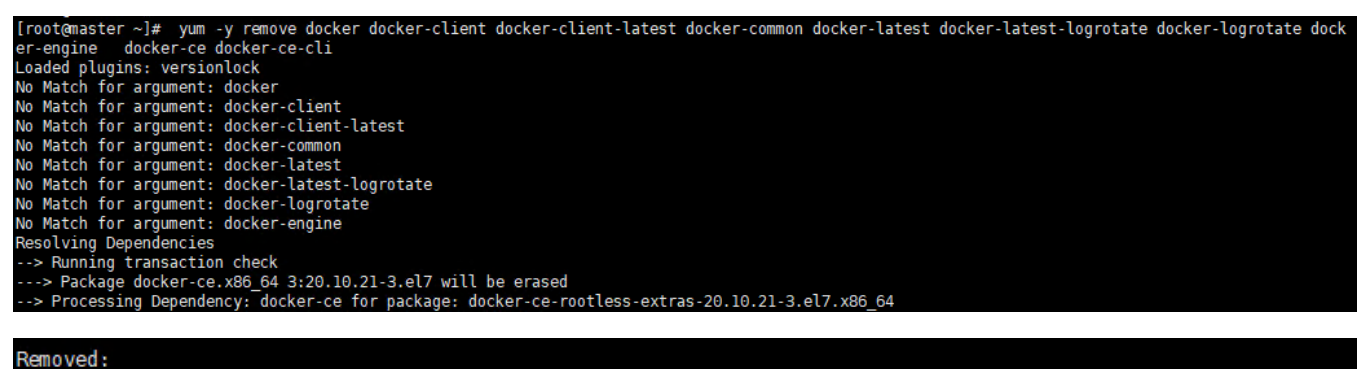

docker-ce.x86\_64 3:20.10.21-3.el7

Dependency Removed: docker-ce-rootless-extras.x86 64 0:20.10.21-3.el7

#### Complete!

#### 2.2 Install docker

#### Execute command

yum -y install docker-ce

Execute screenshot

Installed: docker-ce.x86\_64 3:20.10.21-3.el7 Dependency Installed: docker-ce-cli.x86\_64 1:20.10.21-3.el7 Commlete!

### 2.3 Set docker to boot and confirm docker status

Execute command

docker-ce-cli.x86\_64 1:20.10.21-3.el7

```
systemctl enable docker
systemctl start docker
systemctl status docker
```

Execute screenshot

```
[root@worker1 ~]# systemctl status docker

• docker.service - Docker Application Container Engine

Loaded: loaded (/etc/systemd/system/docker.service; disabled; vendor preset: disabled)

Drop-In: /etc/systemd/system/docker.service.d

L-docker-options.conf

Active: active (running) since Sat 2022-11-26 12:12:58 CST; 2h 15min ago

Docs: http://docs.docker.com

Main PID: 5504 (dockerd)
```

### 2.4 Configure the driver of docker's cgroup

The driver of docker's cgroup needs to be consistent with that of kubelet. It is recommended to set it to systemd.

Execute command

docker info | grep -i cgroup

Check the current configuration, if it is the system in the figure below, skip the follow-up and go directly to the third section

Execute screenshot

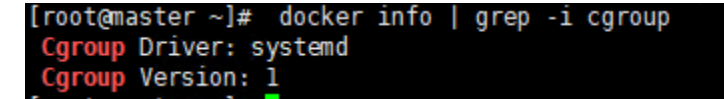

If it is cgroupfs, add the following statement

#### Execute command

```
vim /etc/docker/daemon.json
# add this
{
    "exec-opts": ["native.cgroupdriver=systemd"]
}
```

#### Restart to check for changes

Execute command

```
systemctl daemon-reload && systemctl restart docker docker info | grep -i cgroup
```

```
[root@nodel ~]# docker info | grep -i cgroup
Cgroup Driver: cgroupfs
Cgroup Version: 1
[root@nodel ~]# vim /etc/docker/daemon.json
[root@nodel ~]# systemctl daemon-reload && systemctl restart docker
[root@nodel ~]# docker info | grep -i cgroup
Cgroup Driver: systemd
Cgroup Version: 1
[root@nodel ~]#
```

## 3 Install k8s basic components

Both master node and worker node need to execute

The main content is to install the 1.23.7 version of the component kubeadm kubectl kubelet

### 3.1 Check kubeadm kubectl kubelet

If it is the version inconsistent, you need to uninstall it through yum remove \${name}.

#### Execute command

yum list installed | grep kube

Execute screenshot

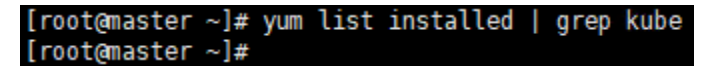

### 3.2 Install kubelet kubeadm kubectl version 1.23.7

Execute command

yum -y install kubelet-1.23.7 kubeadm-1.23.7 kubectl-1.23.7

Execute screenshot

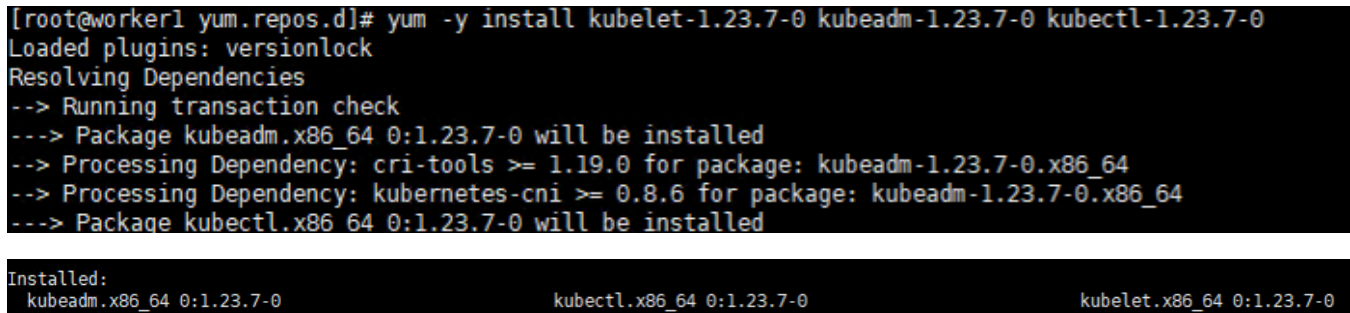

Dependency Installed: cri-tools.x86\_64 0:1.25.0-0

kubernetes-cni.x86\_64 0:1.1.1-0

omplete!

# 3.3 Verify installation

Execute command

```
kubelet --version
kubeadm version
kubectl version
```

Execute screenshot

[root@master ~]# kubelet --version Kubernetes v1.23.7 [root@master ~]# kubeadm version kubeadm version.info{Major:"1", Minor:"23", GitVersion:"vl.23.7", GitCommit:"42c05a547468804b2053ecf60a3bd15560362fc2", GitTreeState:"cle an", BuildDate:"2022-05-24Tl2:29:44Z", GoVersion:"gol.17.10", Compiler:"gc", Platform:"linux/amd64"} [root@master ~]# kubectl version Toorganascer - y, Rubect Version. Client Version: version.Info{Major:"1", Minor:"23", GitVersion:"v1.23.7", GitCommit:"42c05a547468804b2053ecf60a3bd15560362fc2", GitTreeState:"clean ", BuildDate:"2022-05-24T12:30:55Z", GoVersion:"go1.17.10", Compiler:"gc", Platform:"linux/amd64"} The connection to the server localhost:8080 was refused - did you specify the right host or port?

# 4 Initialize the master

Execute only on the master node

The main content is to pull the image of version 1.23.7, initialize the master node, and configure the cilium network plugin for the master node

# 4.1 Pull the k8s image Pull the k8s image

Execute command

```
# master
kubeadm config images list --kubernetes-version=v1.23.7 |sed -e 's/^/docker pull /g' -e 's#k8s.gcr.io#registry.
aliyuncs.com/google_containers#g' |sh -x
docker pull registry.aliyuncs.com/google_containers/coredns:v1.8.6
docker images
```

Execute screenshot

| <pre>[root@master ~]# docker images REPOSITORY TAG IMAGE ID CREATED SIZE [root@master ~]# kubernetes_version="v1.23.7" [root@master ~]# kubeadm config images listkubernetes-version=v1.23.7  sedcontainers#g'  sh -x + docker pull registry.aliyuncs.com/google_containers/kube-apiserver:v1.23.7 v1.23.7: Pulling from google_containers/kube-apiserver 30698cfa5275: Pull complete 301cac25da41: Pull complete 301cac25da41: Pull complete 301cac25da41: Pull complete 301cac25da41: Pull complete 30tac25da41: Pull complete 4 docker pull registry.aliyuncs.com/google_containers/kube-apiserver:v1.23.7 + docker pull registry.aliyuncs.com/google_containers/kube-apiserver:v1.23.7 + docker pull registry.aliyuncs.com/google_containers/kube-apiserver:v1.23.7 + docker pull registry.aliyuncs.com/google_containers/kube-apiserver:v1.23.7 + docker pull registry.aliyuncs.com/google_containers/kube-apiserver:v1.23.7 + docker pull registry.aliyuncs.com/google_containers/kube-apiserver:v1.23.7 + docker pull registry.aliyuncs.com/google_containers/kube-apiserver:v1.23.7 + docker pull registry.aliyuncs.com/google_containers/kube-apiserver:v1.23.7 + docker pull registry.aliyuncs.com/google_containers/kube-controller-manager:v \$ 1.23.7: Pulling from google_containers/kube-controller-manager \$ 36986cfa5275: Already exists 8 362692896d: Pull complete Digest: sha256:db4970df9c7a657d31299a6hc96b86d9d36c1d91e914b3428a43392fa4299068 </pre> | e 's/^/docke<br>-<br>-apiserver:v<br>1.23.7                                            | r pull /g' -e 's#kE<br>1.23.7                                                                                           | 8s.gcr.io#registry.a                                                                                      | liyuncs.com∕ga                                                        | pogle |
|----------------------------------------------------------------------------------------------------|----------------------------------------------------------------------------------------|----------------------------------------------------------------------------------------------------|----------------------------------------------------------------------------------------------------|-----------------------------------------------------------------------|-------|
| <pre>[root@master ~]# docker pull registry.aliyuncs.com/google_contain<br/>v1.8.6: Pulling from google_containers/coredns<br/>d92bdee79785: Pull complete<br/>6elb7c06e42d: Pull complete<br/>Digest: sha256:5b6ec0d6de9baaf3e92d0f66cd96a25b9edbce8716f5f15dcc<br/>Status: Downloaded newer image for registry.aliyuncs.com/google_c<br/>registry.aliyuncs.com/google_containers/coredns:v1.8.6<br/>[root@master ~]#<br/>[root@master ~]#</pre>                                                                                                    | ners/cored<br>dla616b3ab0<br>containers,                                               | ns:vl.8.6<br>d590e<br>/coredns:vl.8.6                                                                                   |                                                                                                    |                                                                       |       |
| <pre>[root@master ~]# docker images REPOSITORY registry.aliyuncs.com/google_containers/kube-apiserver registry.aliyuncs.com/google_containers/kube-controller-manager registry.aliyuncs.com/google_containers/kube-proxy registry.aliyuncs.com/google_containers/kube-scheduler registry.aliyuncs.com/google_containers/coredns registry.aliyuncs.com/google_containers/coredns registry.aliyuncs.com/google_containers/coredns</pre>                                                                                                    | TAG<br>v1.23.7<br>v1.23.7<br>v1.23.7<br>v1.23.7<br>v1.23.7<br>3.5.1-0<br>v1.8.6<br>2.6 | IMAGE ID<br>03c169f383d9<br>e34d4a6252ed<br>b1aa05aa5100<br>ed0ccfa052ab<br>25f8c7f3da61<br>a4ca41631cc7<br>6370b605c12 | CREATED<br>6 months ago<br>6 months ago<br>6 months ago<br>6 months ago<br>13 months ago<br>13 months ago | SIZE<br>135MB<br>125MB<br>112MB<br>53.5MB<br>293MB<br>46.8MB<br>6934P |       |

Please make sure that the above 7 images have been pulled down

# 4.2 Init master

#### Execute command

#### # master

```
kubeadm init --image-repository registry.aliyuncs.com/google_containers --kubernetes-version=v1.23.7 --pod-
network-cidr=10.10.0.0/16
```

| [root@master ~]# kubeadm initimage-repository registry.aliyuncs.com/google containerskubernetes-version=v1.23.7pod-network-cidr=10.10.0.0/16                                                |
|----------------------------------------------------------------------------------------------------|
| [init] Using Kubernetes version: v1.23.7                                                                                                    |
| [preflight] Running pre-flight checks                                                                                                    |
| [preflight] Pulling images required for setting up a Kubernetes cluster                                                                                                    |
| [preflight] This might take a minute or two, depending on the speed of your internet connection                                                                                             |
| [preflight] You can also perform this action in beforehand using 'kubeadm config images pull'                                                                                               |
| [certs] Using certificateDir folder "/etc/kubernetes/pki"                                                                                                    |
| [certs] Generating "ca" certificate and key                                                                                                    |
| [certs] Generating "apiserver" certificate and key                                                                                                    |
| [certs] apiserver serving cert is signed for DNS names [kubernetes kubernetes.default kubernetes.default.svc kubernetes.default.svc.cluster.local master] and IPs [10.96.0.1 192.168.30.12] |
| [certs] Generating "apiserver-kubelet-client" certificate and key                                                                                                    |
| [certs] Generating "front-proxy-ca" certificate and key                                                                                                    |
| [certs] Generating "front-proxy-client" certificate and key                                                                                                    |
| [certs] Generating "etcd/ca" certificate and key                                                                                                    |
| [certs] Generating "etcd/server" certificate and key                                                                                                    |
| [certs] etcd/server serving cert is signed for DNS names [localhost master] and IPs [192.168.30.12 127.0.0.1 ::1]                                                                           |
| [certs] Generating "etcd/peer" certificate and key                                                                                                    |
| [certs] etcd/peer serving cert is signed for DNS names [localhost master] and IPs [192.168.30.12 127.0.0.1 ::1]                                                                             |
| [certs] Generating "etcd/healthcheck-client" certificate and key                                                                                                    |
| [certs] Generating "apiserver-etcd-client" certificate and key                                                                                                    |
| [certs] Generating "sa" key and public key                                                                                                    |
| [kubeconfig] Using kubeconfig folder "/etc/kubernetes"                                                                                                    |
| [kubeconfig] Writing "admin.conf" kubeconfig file                                                                                                    |
| [kubeconfig] Writing "kubelet.conf" kubeconfig file                                                                                                    |
| [kubeconfig] Writing "controller-manager.conf" kubeconfig file                                                                                                    |
| [kubeconfig] Writing "scheduler.conf" kubeconfig file                                                                                                    |
| [kubelet-start] Writing kubelet environment file with flags to file "/var/lib/kubelet/kubeadm-flags.env"                                                                                    |
| [kubelet-start] Writing kubelet configuration to file "/var/lib/kubelet/config.yaml"                                                                                                    |
| [kubelet-start] Starting the kubelet                                                                                                    |
| [control-plane] Using manifest folder "/etc/kubernetes/manifests"                                                                                                    |
| [control-plane] Creating static Pod manifest for "kube-apiserver"                                                                                                    |
| [control-plane] Creating static Pod manifest for "kube-controller-manager"                                                                                                    |
| [control-plane] Creating static Pod manifest for "kube-scheduler"                                                                                                    |
| [etcd] Creating static Pod manifest for local etcd in "/etc/kubernetes/manifests"                                                                                                    |
| [wait-control-plane] Waiting for the kubelet to boot up the control plane as static Pods from directory "/etc/kubernetes/manifests". This can take up to 4m0s                               |
| [apiclient] All control plane components are healthy after 5.002161 seconds                                                                                                    |
| [upload-config] Storing the configuration used in ConfigMap "kubeadm-config" in the "kube-system" Namespace                                                                                 |
| [kubelet] Creating a ConfigMap "kubelet-config-1.23" in namespace kube-system with the configuration for the kubelets in the cluster                                                        |

Let kubectl take effect

#### Execute command

# master
mkdir -p \$HOME/.kube
sudo cp -i /etc/kubernetes/admin.conf \$HOME/.kube/config
sudo chown \$(id -u):\$(id -g) \$HOME/.kube/config
kubectl get po -A

Execute screenshot

| [root@master | ~]# mkdir -p \$HOME/.kube                                                 |         |                   |          |       |  |  |  |  |
|--------------|---------------------------------------------------------------------------|---------|-------------------|----------|-------|--|--|--|--|
| [root@master | root@master ~]# sudo cp -i /etc/kubernetes/admin.conf \$HOME/.kube/config |         |                   |          |       |  |  |  |  |
| [root@master | ~]# sudo chown \$(id -u):\$(id -g)                                        | \$HOME/ | .kube/config      |          |       |  |  |  |  |
| [root@master | ~]#                                                                       |         |                   |          |       |  |  |  |  |
| [root@master | ~]# kubectl get po                                                        |         |                   |          |       |  |  |  |  |
| No resources | found in default namespace.                                               |         |                   |          |       |  |  |  |  |
| [root@master | ~]# kubectl get po -A                                                     |         |                   |          |       |  |  |  |  |
| NAMESPACE    | NAME                                                                      | READY   | STATUS            | RESTARTS | AGE   |  |  |  |  |
| kube-system  | coredns-6d8c4cb4d-jnfvg                                                   | 0/1     | ContainerCreating | Θ        | 6m7s  |  |  |  |  |
| kube-system  | coredns-6d8c4cb4d-sv7wg                                                   | 0/1     | ContainerCreating | Θ        | 6m7s  |  |  |  |  |
| kube-system  | etcd-master                                                               | 1/1     | Running           | 2        | 6m21s |  |  |  |  |
| kube-system  | kube-apiserver-master                                                     | 1/1     | Running           | 6        | 6m21s |  |  |  |  |
| kube-system  | kube-controller-manager-master                                            | 1/1     | Running           | 2        | 6m21s |  |  |  |  |
| kube-system  | kube-proxy-2pc4c                                                          | 1/1     | Running           | Θ        | 6m7s  |  |  |  |  |
| kube-system  | kube-scheduler-master                                                     | 1/1     | Running           | 6        | 6m21s |  |  |  |  |

We can see that the coredns is not ready, so we need configure the network plugin

Note that if an error occurs and you need to reinit, you need to execute the following statement first to ensure that kubeadm is re-executed normally

# master, if an error occurs
kubeadm reset -f
rm -rf ~/.kube/
rm -rf /etc/kubernetes/
rm -rf /var/lib/etcd
rm -rf /var/etcd

# 4.3 Configure the cilium network plugin

Here select cilium as the network plugin

Confirm that your current default version of the kernel is above 4.9

#### Check the current kernel version

#### Execute command

# master
uname -sr

If current version ist not satisfied, you need update kernel

#### Cilium install

Execute command

```
# master
curl -L --remote-name-all https://github.com/cilium/cilium-cli/releases/latest/download/cilium-linux-amd64.tar.
gz
tar -zxvf cilium-linux-amd64.tar.gz
mv cilium /usr/local/bin/
cilium version
cilium install
kubectl get po -A
```

### Execute screenshot

| [root@master ~<br>% Total %<br>0 0 0<br>0 0 0<br>100 24.6M 100                                                                                                    | -]# curl -Lremote-name-all https://g<br>& Received % Xferd Average Speed Tim<br>Dload Upload Tot<br>0 0 0 0 0 0 0::<br>0 0 0 0 0 0 0::<br>24.6M 0 0 829k 0 0:00:                                                                                                    | ithub.com,<br>e Time<br>al Spen<br>0:00:0<br>30 0:00:0 | /cilium/cili<br>Time C<br>t Left S<br>:<br>01::<br>30:: | um-cli/relea<br>Current<br>Opeed<br>0<br>0<br>903k | ses/latest/download/cilium-linux-amd64.tar.gz                                              |
|----------------------------------------------------------------------------------------------------|----------------------------------------------------------------------------------------------------|--------------------------------------------------------|---------------------------------------------------------|----------------------------------------------------|--------------------------------------------------------------------------------------------|
| [root@mast<br>cilium<br>[root@mast<br>[root@mast<br>cilium-cli<br>cilium ima                                                                                                    | er ~]# tar -zxvf cilium-linu<br>er ~]# mv cilium /usr/local/<br>er ~]# cilium version<br>: v0.12.11 compiled with go1<br>ge (default): v1.12.2                                                                                                    | x-amd64<br>bin/<br>.19.3 o                             | l.tar.gz<br>on linux/                                   | amd64                                              |                                                                                            |
| cilium ima                                                                                                    | ge (stable): unknown                                                                                                    |                                                        |                                                         |                                                    |                                                                                            |
| cilium ima                                                                                                    | ge (running): v1.12.2                                                                                                    |                                                        |                                                         |                                                    |                                                                                            |
| (reatgeaster -)# citim ins<br>Using Citum version 1.1<br>O Auto-detected datapath<br>O Auto-detected datapath<br>O Auto-detected datapath<br>nation of the second of the second<br>material of the second of the second<br>material of the second of the second<br>S created can secret cit<br>© creating certificates<br># Creating Custer roles.<br># Creating Geration Deput<br># Creating Agent Datemonster<br># Creating Agent Datemonster<br># Creating Agent Datemonster<br># Creating Agent Datemonster<br># Creating Agent Datemonster<br># Creating Agent Datemonster<br># Creating Agent Datemonster<br># Citium Agent Datemonster<br># Citium Agent Datemons | tall<br>2. Zubernetes<br>2. Zubernetes | uster.name-kuberne                                     | ntes,encryption.nodeEnc                                 | ryption=false,kubeProxy                            | Replacement-disabled, operator.replicas=1, serviceAccounts.cilium.name-cilium, serviceAcco |
| [root@master                                                                                                    | ~]# K get po -A<br>NAME                                                                                                    | READY                                                  | STATUS                                                  | RESTARTS                                           | AGE                                                                                        |
| kube-system                                                                                                    | cilium-ntkfm                                                                                                    | 1/1                                                    | Running                                                 | 0                                                  | 70s                                                                                        |
| kube-system                                                                                                    | cilium-operator-9dc4b59f7-mf2sj                                                                                                    | 1/1                                                    | Running                                                 | Θ                                                  | 70s                                                                                        |
| kube-system                                                                                                    | coredns-6d8c4cb4d-7pg6m                                                                                                    | 1/1                                                    | Running                                                 | 0                                                  | 2m22s                                                                                      |
| kube-system                                                                                                    | coredns-6d8c4cb4d-84tsq                                                                                                    | 1/1                                                    | Running                                                 | Θ                                                  | 2m22s                                                                                      |
| kube-system                                                                                                    | etcd-master                                                                                                    | 1/1                                                    | Running                                                 | 2                                                  | 2m40s                                                                                      |
| kube-system                                                                                                    | kube-apiserver-master                                                                                                    | 1/1                                                    | Running                                                 | 2                                                  | 2m39s                                                                                      |
| kube-system                                                                                                    | kube-controller-manager-master                                                                                                    | 1/1                                                    | Running                                                 | 2                                                  | 2m37s                                                                                      |
| kube-system                                                                                                    | kube-proxy-2mt6c                                                                                                    | 1/1                                                    | Running                                                 | Θ                                                  | 2m22s                                                                                      |

Running

2

2m38s

1/1

We can see that the all the pod is ready

If an error occur, you can use cilium uninstall to reset.

kube-scheduler-master

# 5 Initialize workers

kube-system

The main content is to add worker nodes to the cluster

### 5.1 Get the join command on the master node

The joining of the worker node needs to initialize the join statement given by the master. If you forget this statement, execute the following statement on the master node machine to get it again.

#### Execute command

```
# master
kubeadm token create --print-join-command
```

#### Execute screenshot

```
[root@master ~]# kubeadm token create --print-join-command
kubeadm join 192.168.30.12:6443 --token ixvr7j.ymry4jmzcoililuk --discovery-token-ca-cert-hash sha256:c8cd5ee56ecee1aa2f92ad7856991188d740eb2e443b4c55add98cb
33cb57887
```

# 5.2 Join the master node

#### Execute command

```
# worker, change the ip,token and cert-hash to your's
kubeadm join ${YOUR IP} --token ${YOUR TOKEN} --discovery-token-ca-cert-hash ${YOUR CERT HASH}
```

When you have the join statement, copy it and execute it on the worker node

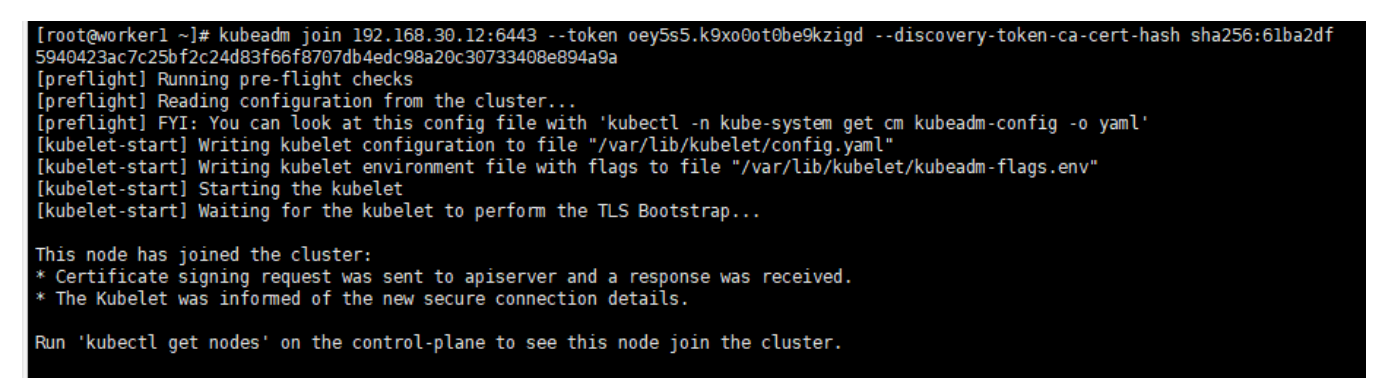

Note that if an error occurs and you need to re-init, you need to execute the following statement first to ensure that kubeadm is re-executed normally

```
# worker
kubeadm reset -f
rm -rf ~/.kube/
rm -rf /etc/kubernetes/
rm -rf /var/lib/etcd
rm -rf /var/etcd
```

### 5.3 Verify the joining of worker nodes

After the worker is added, you can execute the following command on the master machine to confirm the newly added node.

Execute command

# master
kubectl get nodes

| [root@mas | ter ~]# | kubectl get nodes    |       |         |
|-----------|---------|----------------------|-------|---------|
| NAME      | STATUS  | ROLES                | AGE   | VERSION |
| master    | Ready   | control-plane,master | 26m   | v1.23.7 |
| workerl   | Ready   | <none></none>        | 2m53s | v1.23.7 |

# 6 Install karmada

The main content is to install karmada on control plane cluster

# 6.1 Install the Karmada kubectl plugin

Execute command

```
# master
wget https://github.com/karmada-io/karmada/releases/download/v1.4.0/kubectl-karmada-linux-amd64.tgz
tar -zxf kubectl-karmada-linux-amd64.tgz
mv kubectl-karmada /usr/bin
```

Execute screenshot

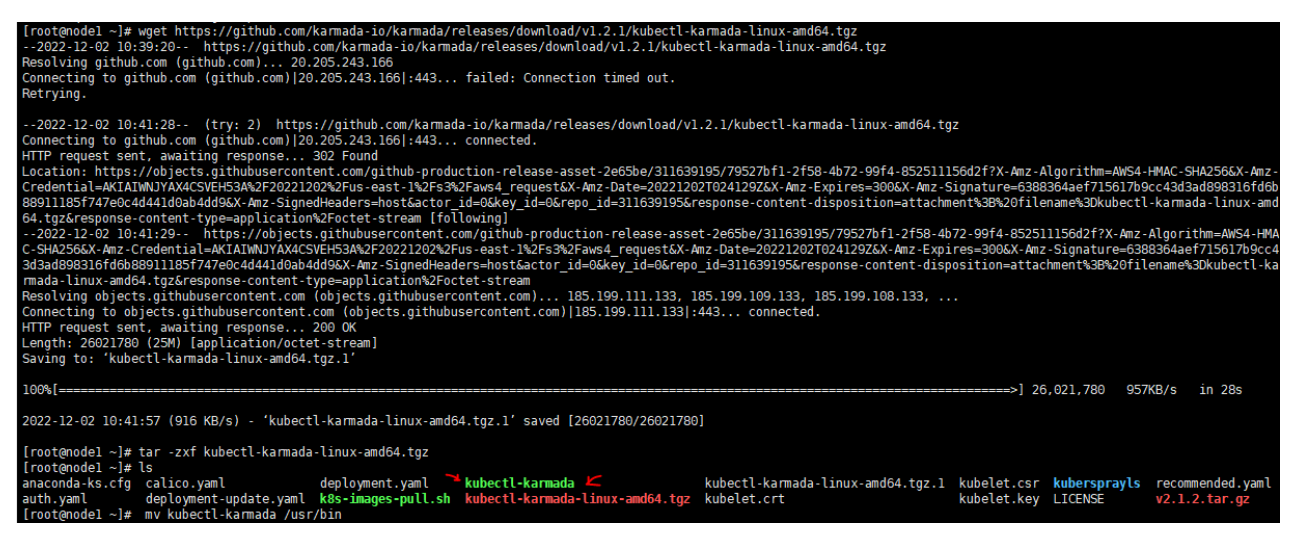

# 6.2 Install karamda via karmadactl

Install karamda via kubectl. China mainland registry mirror can be specified by using kube-image-mirror-country

Execute command

```
kubectl karmada init --kube-image-registry=registry.cn-hangzhou.aliyuncs.com/google_containers
```

Due to network problems, you may need to retry a few times

| Execute sci                                                                                                    | reenshot                                                                                                    |
|----------------------------------------------------------------------------------------------------|----------------------------------------------------------------------------------------------------|
| <pre>[root@master ~]# kubect<br/>I1205 09:54:43.435650<br/>I1205 09:54:43.445416<br/>I1205 09:54:44.034964<br/>I1205 09:54:44.271041</pre>            | l kamada initkube-image-registry-registry.cn-hangzhou.aliyuncs.com/gongle_containers<br>17848 deploy.go:127] kubeconfig file: /root/.kube/config, kubernetes: https://192.168.30.12:6443<br>17848 deploy.go:147] kamada apiserver ip: [192.166.30.12]<br>17848 cert.go:230] Generate ca certificate success.<br>17848 cert.go:230] Generate cdto-server certificates success.                                                                                                    |
| 11205 09:54:44.429022<br>11205 09:54:44.557192<br>11205 09:54:44.639322<br>11205 09:54:44.922561<br>11205 09:54:44.922711                             | 17848 cert.go:230] Generate Etd-client certificate success.<br>17848 cert.go:230] Generate kamada certificate success.<br>17848 cert.go:230] Generate front-proxy-ca certificate success.<br>17848 cert.go:230] Generate front-proxy-client certificate success.<br>17848 deploy:go:231] download crds file ame: vetc/kamada/crds.tra.gz                                                                                                    |
| Error: prepare karmada<br>[root@master ~]# kubect<br>I1205 09:55:48.259082<br>I1205 09:55:48.268557<br>I1205 09:55:49.058009                          | failed.Gct "https://github.com/kamada-io/kammada/releases/download/vl.2.0/crds.tar.gz": context deadline exceeded (Client.Timeout exceeded while awaiting headers)<br>1 kamada init-wike-image-registry-registry.co-nhang/bua.bi/upuns.com/google_containers<br>18283 deploy.go:127] kubeconfig file: /root/.kube/config, kubernetes: https://192.168.30.12:6443<br>18263 deploy.go:147] Kamada apiserver ip: [192.166.30.12]<br>18263 cert.go:230] Generate ca certificate success. |
| I1205 09:55:49.379470<br>I1205 09:55:49.540680<br>I1205 09:55:49.614695<br>I1205 09:55:50.161731<br>I1205 09:55:50.342230<br>I1205 09:55:50.342230    | 18283 cert.go:2301 Generate etcd-server certificate success.<br>18283 cert.go:2301 Generate etcd-cleint certificate success.<br>18283 cert.go:2301 Generate kamada certificate success.<br>18283 cert.go:2301 Generate front.proxy-cleint certificate success.<br>18283 cert.go:2201 Generate front.proxy-cleint certificate success.<br>18283 cert.go:2201 denerate front.proxy-cleint certificate success.                                                                         |
| II205 09:55:50.342456<br>Error: prepare karmada<br>[root@master ~]# kubect<br>II205 09:56:25.482296<br>II205 09:56:25.491568<br>II205 09:56:26.355821 | Iaccs begiv;j;0;23:1 wom/toad (tro: inter imme: /eit/Nammad/ricless/download/v1d/y2<br>failed.cdf: "thtps:/jgithub.com/kammada/riclesses/download/v1d/y2<br>fb373 deploy.go:127} kubecnting file: /roct,kube/cnting.kubernetes: https://192.166.30.12:6443<br>18673 deploy.go:127 kubecnting tite: roct,kube/cnting.kubernetes: https://192.166.30.12:6443                                                                                                    |
| I1205 09:56:26.444696<br>I1205 09:56:26.728544<br>I1205 09:56:27.178886<br>I1205 09:56:27.396484<br>I1205 09:56:27.534610                             | 18673 cert.go:230 Generate etcd-server certificate success.<br>18673 cert.go:230 Generate dcd-client certificate success.<br>18673 cert.go:230 Generate kamada certificate success.<br>18673 cert.go:230 Generate front-proxy-ca certificate success.                                                                                                    |
| I1205 09:56:27.534760<br>Error: prepare karmada<br>[root@master ~]# kubect<br>I1205 09:57:03.024529<br>I1205 09:57:03.033345<br>I1205 09:57:03.033345 | 18673 deploy.go:231] downlad crds file name: /etc/Narmada/crds.tar.gz<br>#alled.cst "https:/jtlub.com/karmada-iokaesc/downlad//12.80/crds.tar.gz": dial tcp 20.265.243.166:443: i/o timeout<br>l karmada initkube-inage-registry-registry.cn-hangzhou.aliyuncs.com/google_containers<br>1867 deploy.go:1271 kubecning file: /rotor.kube/config. kubernetes: https://192.168.30.12:6443<br>18657 deploy.go:1471 karmada apiserver ip: [192.166.30.12]                                 |
| 11205 09:57:03.507074<br>11205 09:57:03.826830<br>11205 09:57:04.003514<br>11205 09:57:04.125789<br>11205 09:57:04.270539<br>11205 09:57:04.513613    | 1997/ert.gb:290 Generate Ca Certificate success.<br>1985/ert.gb:230 Generate etcd-server certificate success.<br>1885/ert.gb:230 Generate etcd-client certificate success.<br>1895/ert.gb:230 Generate front-proxy-ca certificate success.<br>1895/ert.gb:230 Generate front-proxy-catertificate success.<br>1995/ert.gb:230 Generate front-proxy-chain certificate success.                                                                                                    |
| 11205 10:01:58.277628                                                                                                    | 20880 check.go:49] pod: karmada-webhook-677cbc9c78-bsq9v is ready.status: Running                                                                                                    |
|                                                                                                    |                                                                                                    |

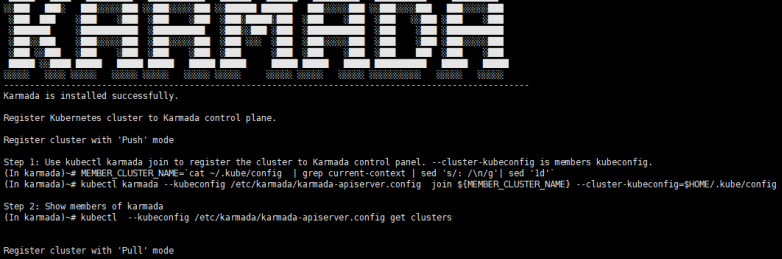

tep 1: Send karmada kubeconfig and karmada-agent.yaml to member kubernetes In karmada)-# scp /etc/karmada/karmada-apiserver.config /etc/karmada/karmada-agent.yaml (member kubernetes}:~

ep 2: Create karmada kubeconfig secret lotice:

: - ontwork, need to change the config server address. Per kubernetes)-# kubectl create ns karmada-system Per kubernetes)-# kubectl create secret generic karmada-kubeconfig --from-file-karmada-kubeconfig=/root/karmada-apiserver.config -n karmada-system tep 3: Create karmada agent In member kubernetes)-# MEMEER CLUSTER NAME="demo" In member kubernetes)-# sed: "s/fomeber cluster name)/s/NEMBER CLUSTER NAME)/g" karmada-agent.yaml In member kubernetes)-# kubectl apply -f karmada-agent.yaml un a far 4: Show members of karmada In karmada)-# kubecl --kubeconfig /etc/karmada/karmada-apiserver.config get clusters

Check all your pod is READY

#### Execute command

kubectl get po -A

| [root@master ~]# | kubectl get po -A                             |       |         |          |     |
|------------------|-----------------------------------------------|-------|---------|----------|-----|
| NAMESPACE        | NAME                                          | READY | STATUS  | RESTARTS | AGE |
| karmada-system   | etcd-0                                        | 1/1   | Running | Θ        | 15m |
| karmada-system   | karmada-aggregated-apiserver-7578459784-k2rgf | 1/1   | Running | Θ        | 15m |
| karmada-system   | karmada-apiserver-6b6957497-lnrvf             | 1/1   | Running | Θ        | 15m |
| karmada-system   | karmada-controller-manager-5c88c9478-mkzdj    | 1/1   | Running | Θ        | 14m |
| karmada-system   | karmada-scheduler-78f8dc8845-489pd            | 1/1   | Running | Θ        | 14m |
| karmada-system   | karmada-webhook-677cbc9c78-bsq9v              | 1/1   | Running | Θ        | 14m |
| karmada-system   | kube-controller-manager-84969b756d-7ml6v      | 1/1   | Running | Θ        | 14m |
| kube-system      | cilium-b7g9m                                  | 1/1   | Running | Θ        | 21m |
| kube-system      | cilium-ntkfm                                  | 1/1   | Running | Θ        | 24m |
| kube-system      | cilium-operator-9dc4b59f7-mf2sj               | 1/1   | Running | Θ        | 24m |
| kube-system      | coredns-6d8c4cb4d-7pg6m                       | 1/1   | Running | Θ        | 25m |
| kube-system      | coredns-6d8c4cb4d-84tsq                       | 1/1   | Running | Θ        | 25m |
| kube-system      | etcd-master                                   | 1/1   | Running | 2        | 25m |
| kube-system      | kube-apiserver-master                         | 1/1   | Running | 2        | 25m |
| kube-system      | kube-controller-manager-master                | 1/1   | Running | 2        | 25m |
| kube-system      | kube-proxy-2mt6c                              | 1/1   | Running | Θ        | 25m |
| kube-system      | kube-proxy-fl7rp                              | 1/1   | Running | Θ        | 21m |
| kube-system      | kube-scheduler-master                         | 1/1   | Running | 2        | 25m |
| [root@master ~]# |                                               |       |         |          |     |

# 7 Propagate a deployment by Karmada

Before propagating a deployment, make sure the worker cluster is already working properly And get the latest config currently running

In the following steps, we are going to propagate a deployment by Karmada. We use the installation of nginx as an example

### 7.1 Join a worker/member cluster to karmada control plane

Here we add the working node cluster through push mode

It is worth noting that /root/.kube/config is Kubernetes host config and the /etc/karmada/karmada-apiserver.config is karmada-apiserver config

#### Execute command

| kubectl karmadakubeconfig /etc/karmada/karmada-apiserver.config join \${YOUR MEMBER NAME}cluster-<br>kubeconfig=\${YOUR MEMBER CONFIG PATH}cluster-context=\${YOUR CLUSTER CONTEXT}                                                      |
|----------------------------------------------------------------------------------------------------|
| lroot@master nginxj≢ Kubectl KarmadaKubecontig /etc/Karmada/karmada-apiserver.contig join membericluster-Kubecontig=/root/.Kube/memberi-contigcluster-context=kubernetes-admin@K<br>ubernetes<br>cluster(memberi) is joined successfully |
| Here is exemple command for your informations kub att kormada. Kub config. (ate/kormada/kormada anicon/or config. join membert. cluster kub config.                                                                                      |

Here is example command for your information: kubectl karmada --kubeconfig /etc/karmada/karmada-apiserver.config join member1 --cluster-kubeconfig= /root/.kube/member1-config --cluster-context=kubernetes-admin@kubernetes

- $^{ullet}$  --kubeconfig specifies the Karmada's kubeconfig file and the CLI
- --cluster-kubeconfig specifies the member's config. Generally, it can be obtained from the worker cluster in "/root/.kube/config"
- --cluster-context the value of current-context from --cluster-kubeconfig

If you want unjoin the member cluster, just change the join to unjoin: kubectl karmada --kubeconfig /etc/karmada/karmada-apiserver.config unjoin member2 --cluster-kubeconfig=/root/.kube/192.168.30.2\_config --cluster-context=kubernetes-admin@kubernetes

#### check the members of karmada

#### Execute command

```
kubectl --kubeconfig /etc/karmada/karmada-apiserver.config get clusters
```

| [root@mast | ter .kube]; | # kubec | tlkube | econfig | /etc/karmada/karmada-apiserver.config get clusters |
|------------|-------------|---------|--------|---------|----------------------------------------------------|
| NAME       | VERSION     | MODE    | READY  | AGE     |                                                    |
| member1    | v1.23.5     | Push    | True   | 3m24s   |                                                    |
| member2    | v1.23.7     | Push    | True   | 109s    |                                                    |

### 7.2 Create nginx deployment in Karmada

deployment.yaml are obtained through here https://github.com/karmada-io/karmada/tree/master/samples/nginx

#### Execute command

```
kubectl create -f /root/sample/nginx/deployment.yaml --kubeconfig /etc/karmada/karmada-apiserver.config
kubectl get deployment --kubeconfig /etc/karmada/karmada-apiserver.config
```

# [root@master nginx]# kubectl create -f /root/sample/nginx/deployment.yaml deployment.apps/nginx created

| [root@ma   | aster n | iginx]# | kubectl | get depl  | oyment | kubeconfig | /etc/karmada | /karmada-a | piserver.config | J |
|------------|---------|---------|---------|-----------|--------|------------|--------------|------------|-----------------|---|
| NAME       | READY   | UP-T0-  | DATE    | AVAILABLE | AGE    |            |              |            |                 |   |
| nginx      | 2/2     | 2       |         | 2         | 21m    |            |              |            |                 |   |
| [ march on |         |         |         |           |        |            |              |            |                 |   |

## 7.3 Create PropagationPolicy that will propagate nginx to member cluster

propagationpolicy.yaml are obtained through here https://github.com/karmada-io/karmada/tree/master/samples/nginx

Execute command

kubectl create -f /root/sample/nginx/propagationpolicy.yaml --kubeconfig /etc/karmada/karmada-apiserver.config

[root@master nginx]# kubectl create -f /root/sample/nginx/propagationpolicy.yaml --kubeconfig /etc/karmada/karmada-apiserver.config propagationpolicy.policy.karmada.io/nginx-propagation created

### 7.4 Check the deployment status from Karmada

```
kubectl get po --kubeconfig /root/.kube/memberl-config
kubectl get po --kubeconfig /root/.kube/member2-config
```

| [root@master nginx]# k | get po | kubeconfi | g /root/.ku | ube/memberl-config |
|------------------------|--------|-----------|-------------|--------------------|
| NAME                   | READY  | STATUS    | RESTARTS    | AGE                |
| nginx-85b98978db-84lns | 1/1    | Running   | Θ           | 3m45s              |
| [root@master nginx]# k | get po | kubeconfi | g /root/.ku | ube/member2-config |
| NAME                   | READY  | STATUS    | RESTARTS    | AGE                |
| nginx-85b98978db-l2n2w | 1/1    | Running   | Θ           | 3m51s              |

#### Reference

https://lazytoki.cn/index.php/archives/4/

https://www.cnblogs.com/renshengdezheli/p/16686769.html#%E5%9B%9B%E5%AE%89%E8%A3%85%E9%83%A8%E7%BD%B2kubernetes%E9%9B%86%E7%BE%A4

| https://www.cnblogs.com/renshengdezheli/p/16686769.html#%E5%9B%9B%E5%AE%89%E8%A3%85%E9%83%A8%E7%BD% | 6B2kubernetes%E9%9B% |
|----------------------------------------------------------------------------------------------------|----------------------|
| 86%E7%BE%A4                                                                                         |                      |

https://developer.aliyun.com/article/931926

https://ljchen.net/2018/10/23/%E5%9F%BA%E4%BA%8E%E9%98%BF%E9%87%8C%E4%BA%91%E9%95%9C%E5%83%8F%E7%AB%99%E5%AE%89%E8%A3%85kubernetes/

https://zhuanlan.zhihu.com/p/368879345

https://docs.docker.com/engine/install/centos/

https://kubernetes.io/zh-cn/docs/setup/production-environment/container-runtimes/

https://karmada.io/docs/installation/install-kubectl-karmada

https://karmada.io/docs/installation/

https://docs.cilium.io/en/stable/gettingstarted/k8s-install-kubeadm/

https://karmada.io/docs/get-started/nginx-example

# Installation worker cluster

# 0 Environmental

Three centos machines are required, one as the master node and others as the worker node. The installed k8s version is 1.23.5

# 1 Preparation

The main content is to prepare the basic environment to ensure the normal execution of subsequent operations.

# 2 Install docker

The main content is to install docker, and configure the cgroup driver of docker as systemd, confirm the driver

### 2.1 uninstall old docker

Execute command

```
yum -y remove docker docker-client docker-client-latest docker-common docker-latest docker-latest-logrotate docker-engine docker-ce docker-ce-cli
```

# 2.2 install docker

#### Execute command

```
yum -y install docker-ce-20.10.11
```

#### Execute screenshot

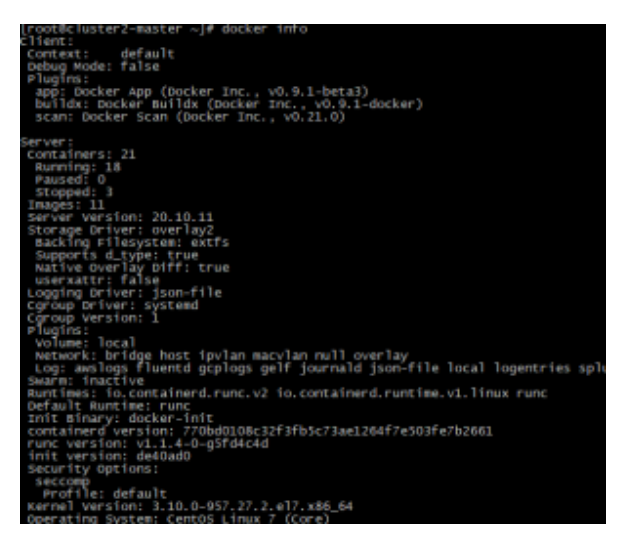

## 2.3 Set docker to boot and confirm docker status

Execute command

systemctl enable docker systemctl start docker systemctl status docker

### 2.4 Configure the driver of docker's cgroup

The driver of docker's cgroup needs to be consistent with that of kubelet. It is recommended to set it to systemd. At this time, the execution of subsequent commands may be stuck. Wait for a few minutes or restart, and then try again

Execute command

docker info | grep -i cgroup

Check the current configuration, if it is the system in the figure below, skip the follow-up and go directly to the third section

If it is cgroupfs, add the following statement

```
vim /etc/docker/daemon.json
# add this
{
    "exec-opts": ["native.cgroupdriver=systemd"],
    "insecure-registries": ["0.0.0.0/0"]
}
```

Restart to check for changes

```
systemctl daemon-reload && systemctl restart docker docker info \mid grep -i cgroup
```

# 3 Install k8s

The main content is to install the 1.23.5 version of the component kubeadm kubectl kubelet

## 3.1 Uninstall old k8s

If it is the version inconsistent, you need to uninstall.

```
kubeadm reset -f
modprobe -r ipip
lsmod
rm -rf ~/.kube/
rm -rf /etc/kubernetes/
rm -rf /etc/systemd/system/kubelet.service.d
rm -rf /etc/systemd/system/kubelet.service
rm -fr /usr/lib/systemd/system/kubelet.service
rm -fr /etc/systemd/system/multi-user.target.wants/kubelet.service
rm -rf /usr/bin/kube*
rm -rf /etc/cni
rm -rf /opt/cni
rm -rf /var/lib/etcd
rm -rf /var/etcd
yum remove kubeadm
yum remove kubelet
yum remove kube*
```

### 3.2 Download the new yum source

```
rm -rf /etc/yum.repos.d/* ;
wget ftp://ftp.rhce.cc/k8s/* -P /etc/yum.repos.d/ ls /etc/yum.repos.d/
```

### 3.2 Remove kubeadm kubectl kubelet

If it is the version inconsistent, you need to uninstall it through yum remove.

yum -y remove kubelet kubeadm kubectl

## 3.3 Install kubelet kubeadm kubectl version 1.23.5

```
yum -y install kubelet-1.23.5 kubeadm-1.23.5 kubectl-1.23.5
```

# 3.3 verify installation

```
kubelet --version
kubeadm version
kubectl version
```

# 3.5 Set kubelet to boot

```
systemctl daemon-reload
systemctl start kubelet
systemctl enable kubelet
```

# 4 Initialize master

The main content is to pull the image of version 1.23.5, initialize the master node.

## 4.1 Edit init-config.yaml

```
# init-config.yaml
apiVersion: kubeadm.k8s.io/v1beta3
bootstrapTokens:
- groups:
  - system:bootstrappers:kubeadm:default-node-token
 token: abcdef.0123456789abcdef
 ttl: 24h0m0s
 usages:
 - signing
  - authentication
kind: InitConfiguration
localAPIEndpoint:
 advertiseAddress: 192.168.30.22
 bindPort: 6443
nodeRegistration:
 criSocket: /var/run/dockershim.sock
  imagePullPolicy: IfNotPresent
  name: cluster1-master
 taints: null
apiServer:
 timeoutForControlPlane: 4m0s
apiVersion: kubeadm.k8s.io/v1beta3
certificatesDir: /etc/kubernetes/pki
clusterName: kubernetes
controllerManager: {}
dns: {}
etcd:
 local:
   dataDir: /var/lib/etcd
imageRepository: registry.aliyuncs.com/google_containers
kind: ClusterConfiguration
kubernetesVersion: 1.23.5
networking:
 dnsDomain: cluster.local
  serviceSubnet: 10.1.0.0/12
scheduler: {}
```

# 4.2 Pull the k8s image

```
kubeadm config images list --config=init-config.yaml
# images list
registry.aliyuncs.com/google_containers/kube-apiserver:vl.23.0
registry.aliyuncs.com/google_containers/kube-scheduler:vl.23.0
registry.aliyuncs.com/google_containers/kube-proxy:vl.23.0
registry.aliyuncs.com/google_containers/kube-proxy:vl.23.0
registry.aliyuncs.com/google_containers/pause:3.6
registry.aliyuncs.com/google_containers/coredns:vl.8.6
# pull images
kubeadm config images pull --config=init-config.yaml
```

Please make sure that the above images have been pulled down

## 4.2 init master

```
kubeadm init --apiserver-advertise-address=192.168.30.22 --apiserver-bind-port=6443 --pod-network-cidr=10.
100.0.0/16 --service-cidr=10.1.0.0/12 --kubernetes-version=1.23.5 --image-repository registry.aliyuncs.com
/google_containers
```

You can see that the prompt initialization is successful. The prompt executes the following command to use kubectl normally

```
# master
mkdir -p $HOME/.kube
sudo cp -i /etc/kubernetes/admin.conf $HOME/.kube/config
sudo chown $(id -u):$(id -g) $HOME/.kube/config
```

# 5 Initialize workers

The main content is to add worker nodes to the cluster

### 5.1 Join the master node

Note that if an error occurs and you need to re-init, you need to execute the following statement first to ensure that kubeadm is re-executed normally

```
# worker
kubeadm reset -f
rm -rf ~/.kube/
rm -rf /etc/kubernetes/
rm -rf /var/lib/etcd
rm -rf /var/etcd
```

# 5.3 Verify worker nodes

After the worker is added, you can execute the following command on the master machine to confirm .

# master
kubectl get nodes

| [root@cluster1-m      | aster ~]# | kubectl get nodes    |      |         |
|-----------------------|-----------|----------------------|------|---------|
| NAME                  | STATUS    | ROLES                | AGE  | VERSION |
| cluster1-master       | Ready     | control-plane,master | 3d6h | v1.23.5 |
| cluster1-node1        | Ready     | <none></none>        | 3d6h | v1.23.5 |
| cluster1-node2        | Ready     | <none></none>        | 3d6h | v1.23.5 |
| [root@cluster1-maged] | aster ~]# |                      |      |         |
|                       |           |                      |      |         |

# 5.4 Configure the calico network plugin

Configure the calico network plug-in to make it work. Create the calico.yaml file.

```
# master
curl https://docs.projectcalico.org/v3.11/manifests/calico.yaml -0
vi calico.yaml
#
kubectl apply -f calico.yaml
# loopuntil all the pod's status is running
kubectl get po -A
```

Execute screenshot

| [root@cluster1 | L-master ~]# kubectl get po -A           |       |         |          |
|----------------|------------------------------------------|-------|---------|----------|
| NAMESPACE      | NAME                                     | READY | STATUS  | RESTARTS |
| kube-system    | calico-kube-controllers-7f76d48f74-4wr2g | 1/1   | Running | 0        |
| kube-sýstem    | calico-node-gmscb                        | 1/1   | Running | 0        |
| kube-sýstem    | calico-node-ťfczc                        | 1/1   | Running | 0        |
| kube-system    | calico-node-tsvpn                        | 1/1   | Running | 0        |
| kube-system    | coredns-6d8c4cb4d-nsrz2                  | 1/1   | Running | 0        |
| kube-system    | coredns-6d8c4cb4d-t5d6s                  | 1/1   | Running | 0        |
| kube-system    | etcd-cluster1-master                     | 1/1   | Running | 0        |
| kube-sýstem    | kube-apiserver-cluster1-master           | 1/1   | Running | 0        |
| kube-sýstem    | kube-controller-manager-cluster1-master  | 1/1   | Running | 5        |
| kube-sýstem    | kube-proxy-4dfw5                         | 1/1   | Running | 0        |
| kube-sýstem    | kube-proxy-ctnvs                         | 1/1   | Running | 0        |
| kube-system    | kube-proxy-t7cj1                         | 1/1   | Running | 0        |
| kube-system    | kube-scheduler-cluster1-master           | 1/1   | Runnina | 6        |

# **Deploy Application**

# 0 Environmental

The k8s version is 1.23.5.

# 1 Preparation

The main content is to prepare the Application image.

192.168.30.20:5000/migu/sentiment:latest

# 2 Deployment

The main content is to install sentiment application.

## 2.1 namespace

# namespace.yaml
apiVersion: v1
kind: Namespace
metadata:
 name: migu

#### Execute command

kubectl create -f namespace.yaml

# 2.2 image pull secret

Add Harbor Image Registry Pull Secret to Kubernetes.

```
#harborsecret
kubectl create secret generic harborsecret \
    --from-file=.dockerconfigjson=/root/.docker/config.json \
    --type=kubernetes.io/dockerconfigjson \
    -n migu
```

# 2.3 deployment

```
#deploy.yaml
kind: Deployment
apiVersion: apps/v1
metadata:
 labels:
   app: sentiment
 name: migu-sentiment
  namespace: migu
spec:
 replicas: 2
  selector:
   matchLabels:
     app: sentiment
  template:
   metadata:
     labels:
       app: sentiment
    spec:
     imagePullSecrets:
      - name: harborsecret
      containers:
      - name: sentiment-container
       image: 192.168.30.20:5000/migu/sentiment:latest
       imagePullPolicy: IfNotPresent
       imagePullPolicy: Always
       ports:
        - containerPort: 9600
         protocol: TCP
         name: http
       resources:
         limits:
           cpu: 2
           memory: 4G
         requests:
           cpu: 2
            memory: 4G
```

#### Execute command

kubectl create -f deploy.yaml

Execute screenshot

| lroot@cluster1-m | laster m | iaul# |         |      |        |        |
|------------------|----------|-------|---------|------|--------|--------|
| [root@cluster1-m | aster m  | igu]# | kubect1 | get  | deplo  | y -n r |
| NAME             | READY    | UP-   | FO-DATE | - AV | AILABL | É A    |
| migu-sentiment   | 2/2      | 2     |         | 2    |        | 30     |
| [root@cluster1-m | laster m | igu]# | kubect1 | get  | pod –  | n migu |
| NAME             |          |       | RE      | AĎY  | STAT   | US     |
| migu-sentiment-6 | f94c8991 | fc-47 | g8d 1/  | 1    | Runn   | ing    |
| migu-sentiment-6 | f94c8991 | fc-zj | lv7 1/  | 1    | Runn   | ing    |

### 2.3 service

#service.yaml apiVersion: v1 kind: Service metadata: labels: app: sentiment name: sentiment namespace: migu spec: ports: - port: 9600 protocol: TCP targetPort: 9600 nodePort: 30960 selector: app: sentiment type: NodePort

#### Execute command

kubectl create -f service.yaml

Execute screenshot

```
[root@cluster1-master migu]#
[root@cluster1-master migu]# kubectl get svc -n migu
                              CLUSTER-IP
10.15.113.78
                                                                       PORT(S)
9600:30960/TCP
NAME
                TYPE
                                                   EXTERNAL-IP
sentiment
                NodePort
                                                    <none>
[root@cluster1-master migu]
                                    #
```

## 2.4 test service

```
## request
curl http://192.168.30.20:30960/health
##response
{"status": "UP"}
```

Execute screenshot

# **Installation High-Level Overview**

# Bare Metal Deployment Guide

- Install Bare Metal Jump Host : N/A
- Creating a Node Inventory File: N/A Creating the Settings Files: N/A
- Running: N/A

# Virtual Deployment Guide

- Standard Deployment Overview N/A
- Snapshot Deployment OverviewN/A
- Special Requirements for Virtual Deployments
- Install Jump Host: N/A
  - Verifying the Setup VMsN/A

# Upstream Deployment Guide

- Upstream Deployment Key Features N/A
- Special Requirements for Upstream Deployments N/A
- Scenarios and Deploy Settings for Upstream Deployments N/A
- Including Upstream Patches with DeploymentN/A
- Running N/A
- Interacting with Containerized Overcloud N/A

# **Developer Guide and Troubleshooting**

· Utilization of Images

### N/A

Post-deployment Configuration

N/A

Debugging Failures

N/A

· Reporting a Bug

N/A

# **Uninstall Guide**

# Troubleshooting

1. Network problem: the working cluster uses the default communication mode of calico, and the access between nodes is blocked; After many attempts, calico vxlan is feasible and flannel is feasible at present;

2. Disaster recovery scenario scheduling, test scenario 2, requires the karmada control plane to install the deschedule component;

# Maintenance

- Blue Print Package Maintenance
  - Software maintenance N/A • Hardware maintenanceN/A
- Blue Print Deployment Maintenance (N/A)

# **Frequently Asked Questions**

N/A

# License

N/A

# References

N/A

# Definitions, acronyms and abbreviations

N/A